# Calipso.io Quick Start Guide

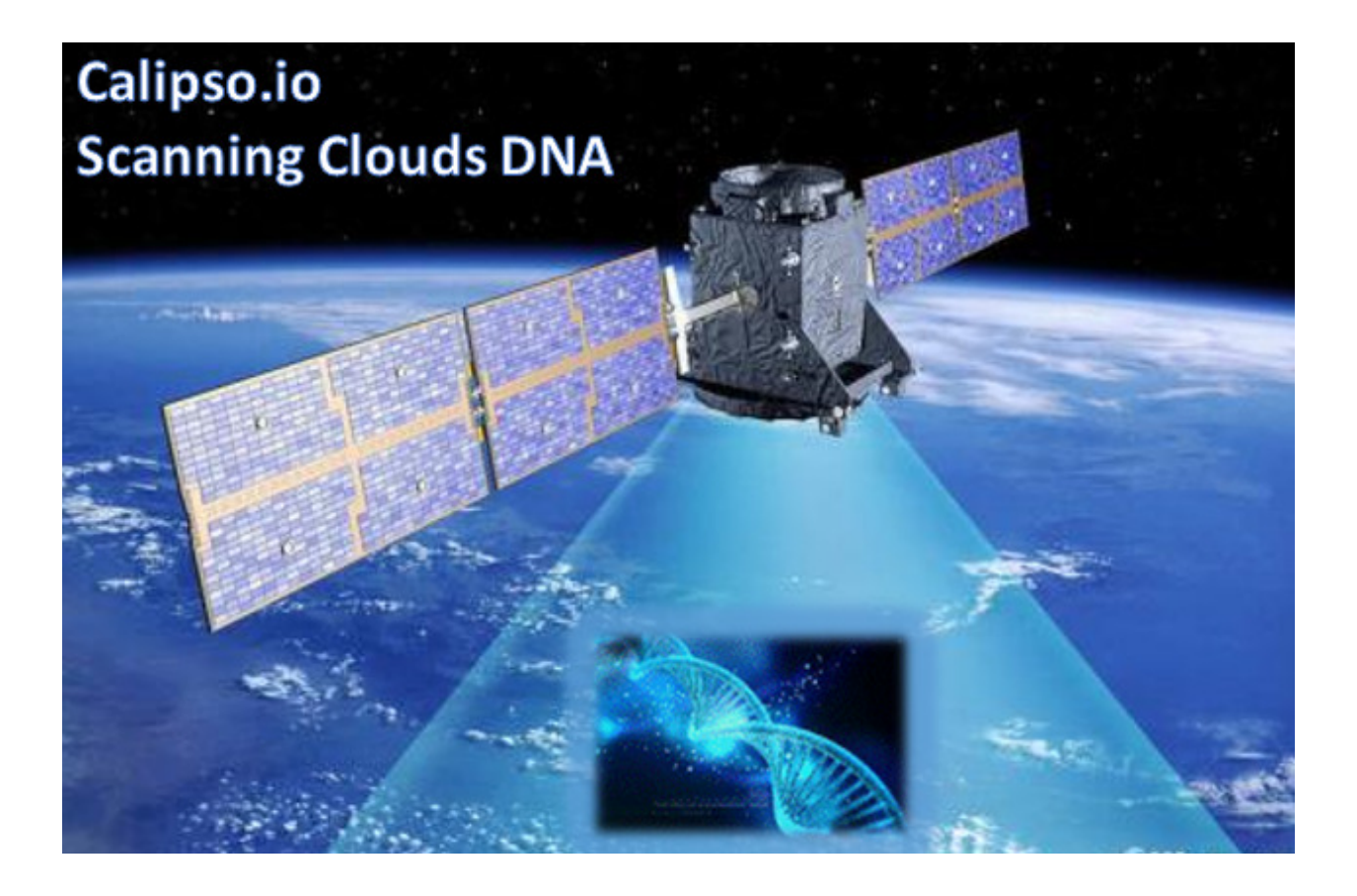

Project "Calipso" tries to illuminate complex virtual networking with real time operational state visibility for large and highly distributed Virtual Infrastructure Management (VIM).

We believe that Stability is driven by accurate Visibility.

Calipso provides visible insights using smart discovery and virtual topological representation in graphs, with monitoring per object in the graph inventory to reduce error vectors and troubleshooting, maintenance cycles for VIM operators and administrators.

# **Table of Contents**

| Calips     | o.io Quick Start Guide           | . 1 |
|------------|----------------------------------|-----|
| 1 G        | etting started                   | . 3 |
| 1.1        | Post installation tools          | . 3 |
| 1.2<br>1.3 | Calipso containers access        | . 3 |
| 2 V        | alidating Calipso app            | . 5 |
| 2.1        | Validating calipso-mongo module  | . 5 |
| 2.2        | Validating calipso-scan module   | . 7 |
| 2.3        | Validating calipso-listen module | . 7 |
| 2.4        | Validating calipso-api module    | . 8 |
| 2.5        | Validating calipso-sensu module  | . 9 |
| 2.6        | Validating calipso-ui module     | . 9 |
| 2.7        | Validating calipso-ldap module   | . 9 |
|            |                                  |     |

# **1** Getting started

### **1.1 Post installation tools**

Calipso administrator should first complete installation as per install-guide document. After all calipso containers are running she can start examining the application using the following suggested tools:

- 1. MongoChef : <u>https://studio3t.com/download/</u> as a useful GUI client to interact with calipso mongoDB module.
- 2. Web Browser to access calipso-UI at: http://server-IP
- 3. SSH client to access other calipso modules as needed.

### **1.2 Calipso containers details**

Calipso is currently made of the following 7 containers:

- 1. Mongo: holds and maintains calipso's data inventory.
- 2. LDAP: holds and maintains caliposo's user directories.
- 3. Scan: deals with automatic discovery of virtual networking from VIMs.
- 4. Listen: deals with automatic updating of virtual networking into inventory.
- 5. API: runs calipso's RESTful API server.
- 6. UI: runs calipso's GUI/web server.
- 7. Sensu: run calipso's monitoring server.

After successful installation Calipso containers should have been downloaded, registered and started, here are the images used:

### sudo docker images

Expected results (as of Aug 2017):

| REPOSITORY       | TAG    | IMAGE ID     | CREATED      | SIZE   |
|------------------|--------|--------------|--------------|--------|
| korenlev/calipso | listen | 12086aaedbc3 | 6 hours ago  | 1.05GB |
| korenlev/calipso | api    | 34c4c6c1b03e | 6 hours ago  | 992MB  |
| korenlev/calipso | scan   | 1ee60c4e61d5 | 6 hours ago  | 1.1GB  |
| korenlev/calipso | sensu  | a8a17168197a | 6 hours ago  | 1.65GB |
| korenlev/calipso | mongo  | 17f2d62f4445 | 22 hours ago | 1.31GB |
| korenlev/calipso | ui     | ab37b366e812 | 11 days ago  | 270MB  |
| korenlev/calipso | ldap   | 316bc94b25ad | 2 months ago | 269MB  |

Typically Calipso application is fully operational at this stage and you can jump to 'Using Calipso' section to learn how to use it, the following explains how the containers are deployed by calipso-installer.py for general reference.

### Checking the running containers status and ports in use: sudo docker ps

### Expected results (as of Aug 2017):

| CONTAINER ID | IMAGE                   | STATUS     | PORTS                                                                                                    | NAMES          |
|--------------|-------------------------|------------|----------------------------------------------------------------------------------------------------|----------------|
| ea8655b0c1b8 | korenlev/calipso:sensu  | Up X hours | 0.0.0.3000->3000/tcp, 0.0.0.34567->4567/tcp,<br>0.0.0.35671->5671/tcp, 0.0.0.315672->15672/tcp,<br>0.0.0.20022->22/tcp | calipso-sensu  |
| 2a4d0f5b0006 | korenlev/calipso:scan   | Up X hours | 0.0.0.30022->22/tcp                                                                                                    | calipso-scan   |
| ffa0649eeb9c | korenlev/calipso:api    | Up X hours | 0.0.0.0:8000->8000/tcp, 0.0.0.0:40022->22/tcp                                                                          | calipso-api    |
| 4c83fdfc498a | korenlev/calipso:listen | Up X hours | 0.0.0.0:50022->22/tcp                                                                                                  | calipso-listen |
| 25525bca3c7b | korenlev/calipso:ui     | Up X hours | 0.0.0.80->3000/tcp                                                                                                    | calipso-ui     |
| 9c1be42b8efa | korenlev/calipso:ldap   | Up X hours | 0.0.0.389->389/tcp, 0.0.0.389->389/udp                                                                                 | calipso-Idap   |
| 6e971f9504c5 | korenlev/calipso:mongo  | Up X hours | 0.0.0.0:27017->27017/tcp, 0.0.0.0:28017->28017/tcp                                                                     | calipso-mongo  |

The above listed TCP ports are used by default on the hosts to map to each calipso container, you should be familiar with this mapping of port assignment per container.

# Checking running containers entry-points (commands used inside the container): sudo docker inspect [container-ID]

Expected results (as of Aug 2017):

| CONTAINER               | ENVIRONMENT VARS                                                                                                    | COMMAND (docker inspect 'entrypoint')                                                                                                    | MOUNTS                                                                                                    |
|-------------------------|----------------------------------------------------------------------------------------------------|----------------------------------------------------------------------------------------------------|----------------------------------------------------------------------------------------------------|
| korenlev/calipso:sensu  | "PYTHONPATH=/home/scan/calipso_prod/app",<br>"MONGO_CONFIG=/local_dir/calipso_mongo_acces<br>s.conf",                                                                                 | /usr/bin/supervisord                                                                                                    | "Source": "/home/calipso",<br>"Destination": "/local_dir",                                                                          |
| korenlev/calipso:scan   | "PYTHONPATH=/home/scan/calipso_prod/app",<br>"MONGO_CONFIG=/local_dir/calipso_mongo_acces<br>s.conf",                                                                                 | /usr/sbin/sshd -D & python3<br>/home/scan/calipso_prod/app/discover/scan_manager.py<br>-m \$MONGO_CONFIG                                            | "Source": "/home/calipso",<br>"Destination": "/local_dir",                                                                          |
| korenlev/calipso:api    | "PYTHONPATH=/home/scan/calipso_prod/app",<br>"MONGO_CONFIG=/local_dir/calipso_mongo_acces<br>s.conf", "LDAP_CONFIG=/local_dir/ldap.conf"<br>"LOG_LEVEL=DEBUG",<br>"BIND=0.0.0.0:8000" | /usr/sbin/sshd -D & python3<br>/home/scan/calipso_prod/app/api/server.py -m<br>\$MONGO_CONFIGldap_config \$LDAP_CONFIG -b \$BIND<br>-l \$LOG_LEVEL" | "Source": "/home/calipso",<br>"Destination": "/local_dir",                                                                          |
| korenlev/calipso:listen | "PYTHONPATH=/home/scan/calipso_prod/app",<br>"MONGO_CONFIG=/local_dir/calipso_mongo_acces<br>s.conf",                                                                                 | /usr/sbin/sshd -D & python3<br>/home/scan/calipso_prod/app/discover/event_manager.<br>py -m \$MONGO_CONFIG                                          | "Source": "/home/calipso",<br>"Destination": "/local_dir",                                                                          |
| korenlev/calipso:ui     | "ROOT_URL=http://172.17.0.1:80"<br>"MONGO_URL=mongodb://calipso:calipso_default<br>@172.17.0.1:27017/calipso<br>"LDAP_CONFIG=/local_dir/ldap.conf"                                    | ./entrypoint.sh                                                                                                    | calipso-ui                                                                                                    |
| korenlev/calipso:ldap   | N/A                                                                                                    | slapd -h 'ldap:/// ldapi:///' -g openIdap -u openIdap -F<br>/etc/ldap/slapd.d -d stats                                                              | "Source": "/home/calipso",<br>"Destination": "/local_dir",                                                                          |
| korenlev/calipso:mongo  | "MONGO_PACKAGE=mongodb-org",<br>"MONGO_REPO=repo.mongodb.org",<br>"MONGO_MAJOR=3.4",<br>"MONGO_VERSION=3.4.5"                                                                         | /usr/bin/mongod                                                                                                    | "Source":<br>"/var/lib/docker/volumes/dc8<br>40e447ab83c7d7dbfdad03a784<br>312adc1e1f74c365477/_data",<br>"Destination": "/data/db" |

Calipso containers configuration can be listed with **docker inspect**, summarized in the table above. In a none-containerized deployment (see 'Monolithic app install option in the install-guide) these are the individual commands that are needed to run calipso manually for special development needs.

The 'calipso-sensu' is built using sensu framework customized for calipso monitoring needs, 'calipso-ui' is built using meteor framework, 'calipso-ldap' is built using predefined open-ldap container, and as such those three are only supported as pre-built containers.

Administrator should be aware of the following details deployed in the containers:

- calipso-api, calipso-sensu, calipso-scan and calipso-listen maps host directory /home/calipso as volume /local\_dir inside the container. They use calipso\_mongo\_access.conf and ldap.conf files for configuration. They use /home/scan/calipso\_prod/app as the main PYTHONPATH needed to run the different python modules per container.
- 2. Calipso-sensu is using supervisord process controller to control all sensu server processes needed for calipso and the calipso event handler on this container.
- 3. Calipso-ldap can be used standalone, but is pre-requisite for calipso-api.
- 4. Calipso-ui needs calipso-mongo with latest scheme, to run and offer UI services.

## **1.3 Calipso containers access**

The different Calipso containers are also accessible using SSH and pre-defined default credentials, access details:

Calipso-listen: ssh scan@localhost -p 50022, password = scan

Calipso-scan: ssh scan@localhost -p 30022, password = scan

Calipso-api: ssh scan@localhost -p 40022, password = scan

Calipso-sensu: ssh scan@localhost -p 20022, password = scan

Calipso-ui: only accessible through web browser

Calipso-ldap: only accessible through ldap tools.

Calipso-mongo: only accessible through mongo clients like MongoChef.

# 2 Validating Calipso app

## 2.1 Validating calipso-mongo module

Using MongoChef client, create a new connection pointing to the server where calipso-mongo container is running, using port 27017 and the following default credentials:

Host IP=server\_IP and TCP port=27017

Username : calipso

Password : calipso\_default

Auto-DB: calipso

Defaults are also configured into /home/calipso/calipso\_mongo\_access.conf.

| New Connection                                                            | New Connection                                                                                                    |
|---------------------------------------------------------------------------|----------------------------------------------------------------------------------------------------|
| Enter a name for this connection:                                         | Enter a name for this connection:                                                                                                    |
| calipso-mongo-client                                                      | calipso-mongo-client                                                                                                    |
| Server Authentication SSL SSH Tunnel Advanced                             | Server Authentication SSL SSH Tunnel Advanced                                                                                                    |
| Connection Type: Direct Connection                                        | Authentication Mode: Standard (MONGODB-CR or SCRAM-SHA-1)                                                                                                    |
| Server: 64.103.144.5 Port: 27017                                          | User name: calipso                                                                                                    |
| Enter the host name or IP address and the port of your mongodb server 🛛 😓 | Password: calipso_default 😋 🛈                                                                                                    |
|                                                                           | 5                                                                                                    |
|                                                                           | Authentication DB: calipso                                                                                                    |
|                                                                           |                                                                                                    |
|                                                                           | Iwould like to authenticate using Kerberos (GSSAPI) or LDAP (PLAIN)                                                                                                    |
| From URL Use this option to import connection details from a URI          | Image: Comparison of the second second se |
| Test Connection                                                           | Databases visible for non-admin users (comma-separated) Test Connection Save Cancel                                                                                                    |
| Jave Calicel                                                              |                                                                                                    |

The following is a screenshot of a correct connection setup in MongoChef:

When clicking on the new defined connection the calipso DB should be listed:

#### korlev-calipso-devtest2.cisco.com korlev-calipso-devtest2.cisco.com:27017

- admin
- 🔺 📄 calipso
  - Imattributes\_for\_hover\_on\_data
  - D [i] clique\_constraints
  - D lique\_types
  - Image: Image: Image: blue to the second second s
  - D Constants
  - Image: Image:
  - inventory
  - Ink\_types
  - In links
  - Im messages
  - Immeteor\_accounts\_loginServiceConfiguration
  - Image: Image:
  - Immonitoring\_config\_templates
  - Image: Image: Image: https://www.image.com/image.com/imag .com/image.com/image.com/image.com/image.com/image.com/image.com/image.com/image.com/image.com/image.com/image.com/image.com/image.com/image.com/image.com/image.com/image.com/image.com/image.com/image.com/image.com/image.com/image.com/
  - In roles
  - ▷ In scans
  - Im scheduled\_scans
  - Im statistics
  - Im supported\_environments
  - Im users

At this stage you can checkout calipso-mongo collections data and validate as needed.

ĵ

### 2.2 Validating calipso-scan module

Scan container is running the main calipso scanning engine that receives requests to scan a specific VIM environment, this command will validate that the main scan\_manager.py process is running and waiting for scan requests:

```
sudo docker ps # grab the containerID of calipso-scan
sudo docker logs bf5f2020028a #containerID for example
```

### Expected results:

2017-08-28 06:11:39,231 INFO: Using inventory collection: inventory 2017-08-28 06:11:39,231 INFO: Using links collection: links 2017-08-28 06:11:39,231 INFO: Using link\_types collection: link\_types 2017-08-28 06:11:39,231 INFO: Using clique types collection: clique types 2017-08-28 06:11:39,231 INFO: Using clique constraints collection: clique constraints 2017-08-28 06:11:39,231 INFO: Using cliques collection: cliques 2017-08-28 06:11:39,232 INFO: Using monitoring config collection: monitoring\_config 2017-08-28 06:11:39,232 INFO: Using constants collection: constants 2017-08-28 06:11:39,232 INFO: Using scans collection: scans 2017-08-28 06:11:39,232 INFO: Using messages collection: messages 2017-08-28 06:11:39,232 INFO: Using monitoring\_config\_templates collection: monitoring config templates 2017-08-28 06:11:39,232 INFO: Using environments config collection: environments\_config 2017-08-28 06:11:39,232 INFO: Using supported\_environments collection: supported environments 2017-08-28 06:11:39,233 INFO: Started ScanManager with following configuration: Mongo config file path: /local\_dir/calipso\_mongo\_access.conf Scans collection: scans Environments collection: environments config Polling interval: 1 second(s)

The above logs basically shows that scan\_manager.py is running and listening to scan requests (should they come in through into 'scans' collection for specific environment listed in 'environments\_config' collection, refer to use-guide for details).

## 2.3 Validating calipso-listen module

Listen container is running the main calipso event\_manager engine that listens for events on a specific VIM BUS environment, this command will validate that the main event\_manager.py process is running and waiting for events from the BUS: 2017-08-28 06:11:35,572 INFO: Using inventory collection: inventory 2017-08-28 06:11:35,572 INFO: Using links collection: links 2017-08-28 06:11:35,572 INFO: Using link\_types collection: link\_types 2017-08-28 06:11:35,572 INFO: Using clique\_types collection: clique\_types 2017-08-28 06:11:35,572 INFO: Using clique constraints collection: clique constraints 2017-08-28 06:11:35,573 INFO: Using cliques collection: cliques 2017-08-28 06:11:35,573 INFO: Using monitoring config collection: monitoring config 2017-08-28 06:11:35,573 INFO: Using constants collection: constants 2017-08-28 06:11:35.573 INFO: Using scans collection: scans 2017-08-28 06:11:35,573 INFO: Using messages collection: messages 2017-08-28 06:11:35,573 INFO: Using monitoring config templates collection: monitoring\_config\_templates 2017-08-28 06:11:35,573 INFO: Using environments config collection: environments config 2017-08-28 06:11:35,574 INFO: Using supported\_environments collection: supported\_environments 2017-08-28 06:11:35,574 INFO: Started EventManager with following configuration: Mongo config file path: /local dir/calipso mongo access.conf Collection: environments\_config Polling interval: 5 second(s) The above logs basically shows that event manager.py is running and listening to event (should they come in through from VIM BUS) and listed in

'environments\_config' collection, refer to use-guide for details).

### 2.4 Validating calipso-api module

Scan container is running the main calipso API that allows applications to integrate with calipso inventory and functions, this command will validate it is operational:

sudo docker ps # grab the containerID of calipso-scan

```
sudo docker logs bf5f2020028c #containerID for example
```

Expected results:

2017-08-28 06:11:38,118 INFO: Using inventory collection: inventory 2017-08-28 06:11:38,119 INFO: Using links collection: links 2017-08-28 06:11:38,119 INFO: Using link types collection: link types 2017-08-28 06:11:38,119 INFO: Using clique types collection: clique types 2017-08-28 06:11:38,120 INFO: Using clique constraints collection: clique constraints 2017-08-28 06:11:38,120 INFO: Using cliques collection: cliques 2017-08-28 06:11:38,121 INFO: Using monitoring config collection: monitoring config 2017-08-28 06:11:38,121 INFO: Using constants collection: constants 2017-08-28 06:11:38,121 INFO: Using scans collection: scans 2017-08-28 06:11:38,121 INFO: Using messages collection: messages 2017-08-28 06:11:38,121 INFO: Using monitoring config templates collection: monitoring\_config\_templates 2017-08-28 06:11:38,122 INFO: Using environments config collection: environments config 2017-08-28 06:11:38,122 INFO: Using supported\_environments collection: supported environments [2017-08-28 06:11:38 +0000] [6] [INFO] Starting gunicorn 19.4.5

```
[2017-08-28 06:11:38 +0000] [6] [INFO] Listening at: http://0.0.0.0:8000 (6)
[2017-08-28 06:11:38 +0000] [6] [INFO] Using worker: sync
[2017-08-28 06:11:38 +0000] [12] [INFO] Booting worker with pid: 12
The above logs basically shows that the calinso and is running and listening on po
```

The above logs basically shows that the calipso api is running and listening on port 8000 for requests.

## 2.5 Validating calipso-sensu module

Sensu container is running several servers (currently unified into one for simplicity) and the calipso event handler (refer to use-guide for details), here is how to validate it is operational:

ssh scan@localhost -p 20022 # default password = scan sudo /etc/init.d/sensu-client status sudo /etc/init.d/sensu-server status sudo /etc/init.d/sensu-api status sudo /etc/init.d/uchiwa status sudo /etc/init.d/rabbitmq-server status Expected results: Each of the above should return a pid and a 'running' state + Is /home/scan/calipso\_prod/app/monitoring/handlers # should list monitor.py module. The above logs basically shows that calipso-sensu is running and listening to monitoring events from sensu-clients on VIM hosts, refer to use-guide for details).

## 2.6 Validating calipso-ui module

UI container is running several JS process with the back-end mongoDB, it needs data to run and it will not run if any connection with DB is lost, this is per design. To validate operational state of the UI simply point a Web Browser to : <u>http://server-IP:80</u> and expect a login page. Use admin/123456 as default credentials to login:

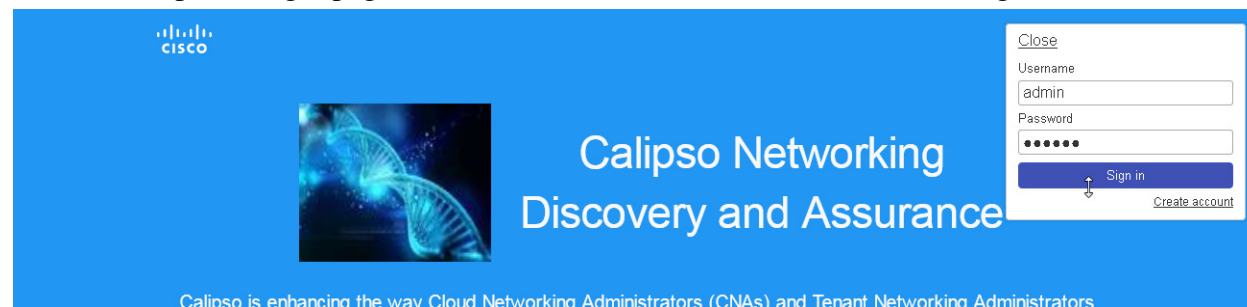

# 2.7 Validating calipso-ldap module

LDAP container is running a common user directory for integration with UI and API modules, it is placed with calipso to validate interaction with LDAP. The main configuration needed for communication with it is stored by calipso installer in

/home/calipso/ldap.conf and accessed by the API module. We assume in production use-cases a corporate LDAP server might be used instead, in that case ldap.conf needs to be changed and point to the corporate server.

To validate LDAP container, you will need to install openIdap-clients, using:

### yum -y install openIdap-clients / apt-get install openIdap-clients

Search all LDAP users inside that ldap server:

Idapsearch -H Idap://localhost -LL -b ou=Users,dc=openstack,dc=org x

Admin user details on this container (user=admin, pass=password):

LDAP username : cn=admin,dc=openstack,dc=org

cn=admin,dc=openstack,dc=org's password : password

Account BaseDN [DC=168,DC=56,DC=153:49154]:

ou=Users,dc=openstack,dc=org

### Group BaseDN [ou=Users,dc=openstack,dc=org]:

Add a new user (admin credentials needed to bind to ldap and add users):

Create a /tmp/adduser.ldif file, use this example:

| dn: cn=Myname,ou=Users,dc=openstack,dc=org // which org, which ou etc                                                                                                    |
|----------------------------------------------------------------------------------------------------|
| objectclass: inetOrgPerson                                                                                                    |
| cn: Myname // match the dn details !                                                                                                    |
| sn: Koren                                                                                                    |
| uid: korlev                                                                                                    |
| userpassword: mypassword // the password                                                                                                    |
| carlicense: MYCAR123                                                                                                    |
| homephone: 555-111-2222                                                                                                    |
| mail: korlev@cisco.com                                                                                                    |
| description: koren guy                                                                                                    |
| ou: calipso Department                                                                                                    |
| Run this command to add the above user attributes into the ldap server:                                                                                                    |
| <b>Idapadd -x -D cn=admin,dc=openstack,dc=org -w password -c -f /tmp/adduser.ldif</b><br>// for example, the above file is used and the admin bind credentials who is, by<br>default, authorized to add users. |
| You should see "user added" message if successful                                                                                                    |
| Validate users against this LDAP container:                                                                                                    |
| Wrong credentials:                                                                                                    |
| Idapwhoami -x -D cn=Koren,ou=Users,dc=openstack,dc=org -w korlevwrong                                                                                                    |
| Response: Idap_bind: Invalid credentials (49)                                                                                                    |
| Correct credentials:                                                                                                    |
| Idapwhoami -x -D cn=Koren,ou=Users,dc=openstack,dc=org -w korlev                                                                                                    |
| Response: dn:cn=Koren,ou=Users,dc=openstack,dc=org                                                                                                    |

The reply ou/dc details can be used by any application (UI and API etc) for mapping users to some application specific group...

• If all the above validations passed, Calipso is now fully functional, refer to admin-guide for more details.